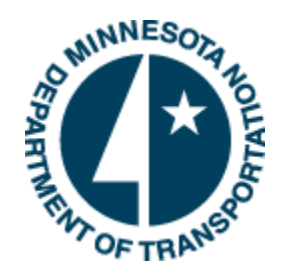

Minnesota Department of Transportation

# SharePoint Site for Schedule Baseline

Prepared by: Project Management Unit, Office Project Management Technical Support 2/23/2015

Minnesota Department of Transportation 395 John Ireland Boulevard Saint Paul, Minnesota 55155

Phone: 800-657-3774 800-627-3529 (TTY, Voice, ASCII) www.mndot.gov

#### TABLE OF CONTENTS

| 1.0 | General Information                              | 2 |
|-----|--------------------------------------------------|---|
| 2.0 | Finding the P6 Schedule Baseline SharePoint site | 2 |
| 3.0 | Adding a Document to SharePoint                  | 2 |
| 3.0 | How to Search for a Document                     | ļ |
| 4.0 | Other Useful Actions in SharePoint               | 5 |

#### **1.0 GENERAL INFORMATION**

The purpose of this document is to provide guidance on how to access, upload files and search the P6 Schedule Baseline SharePoint site.

#### 2.0 FINDING THE P6 SCHEDULE BASELINE SHAREPOINT SITE

Finding the P6 Schedule Baseline SharePoint from the link:

Click on the following link, it will direct you to the Home page on the P6 Schedule Baseline SharePoint.

https://connect.mn.gov/sites/mndot-teams3/4dx/Projects%20Documentation/Forms/AllItems.aspx

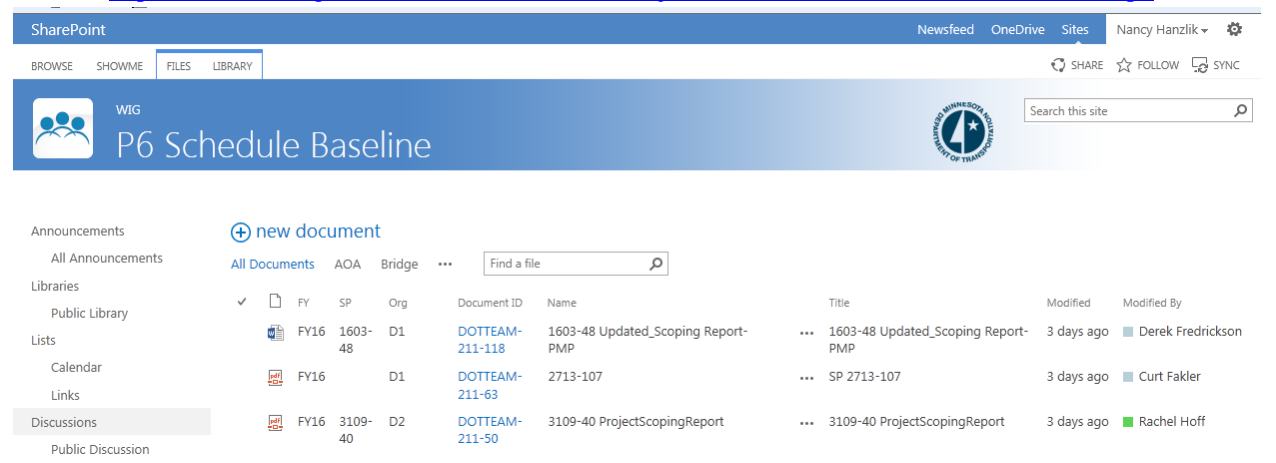

#### **3.0 ADDING A DOCUMENT TO SHAREPOINT**

Locate the Scoping Document and Work with SSC staff to create the files to be uploaded to SharePoint Site

Naming Convention for FY 16 files on SharePoint site:

Gantt Chart = SPXXXX\_XX\_Gantt\_Chart.pdf Relationship Report = SPXXXX\_XX\_Relationships.pdf Roles Report = SPXXXX-XX\_Role\_Report.pdf Scoping Document = originally named by district 2. On the P6 Schedule Baseline <u>SharePoint</u> site select the "new document" button
Note: the "new document" button will only be in place if you have the rights to upload a document on SharePoint.

| SharePoint                       |         |     |       |             |      |                     |                                        | Newsfeed OneDriv                           | ve Sites        | Nancy Hanzlik 🗸 🦉 |
|----------------------------------|---------|-----|-------|-------------|------|---------------------|----------------------------------------|--------------------------------------------|-----------------|-------------------|
| BROWSE SHOWME FILES              | LIBRARY |     |       |             |      |                     |                                        |                                            | <b>Q</b> SHARE  | ☆ FOLLOW 🔓 SYNC   |
| P6 Sc                            | hed     | lul | e B   | ase         | line |                     |                                        |                                            | earch this site | Q                 |
| All Announcements                | ÷       | nev | / doc | umen        | t .  | Find a file         | م :                                    |                                            |                 |                   |
| Bublic Library                   | ~       | D   | FY    | sp          | Org  | Document ID         | Name                                   | Title                                      | Modified        | Modified By       |
| sts                              |         | đ   | FY16  | 1603-<br>48 | D1   | DOTTEAM-<br>211-118 | 1603-48 Updated_Scoping Report-<br>PMP | <br>1603-48 Updated_Scoping Report-<br>PMP | 3 days ago      | Derek Fredrickson |
| Calendar<br>Links                |         | R   | FY16  |             | D1   | DOTTEAM-<br>211-63  | 2713-107                               | <br>SP 2713-107                            | 3 days ago      | Curt Fakler       |
| Discussions<br>Dublic Discussion |         | 2   | FY16  | 3109-<br>40 | D2   | DOTTEAM-<br>211-50  | 3109-40 ProjectScopingReport           | <br>3109-40 ProjectScopingReport           | 3 days ago      | Rachel Hoff       |

A pop-up box will appear.

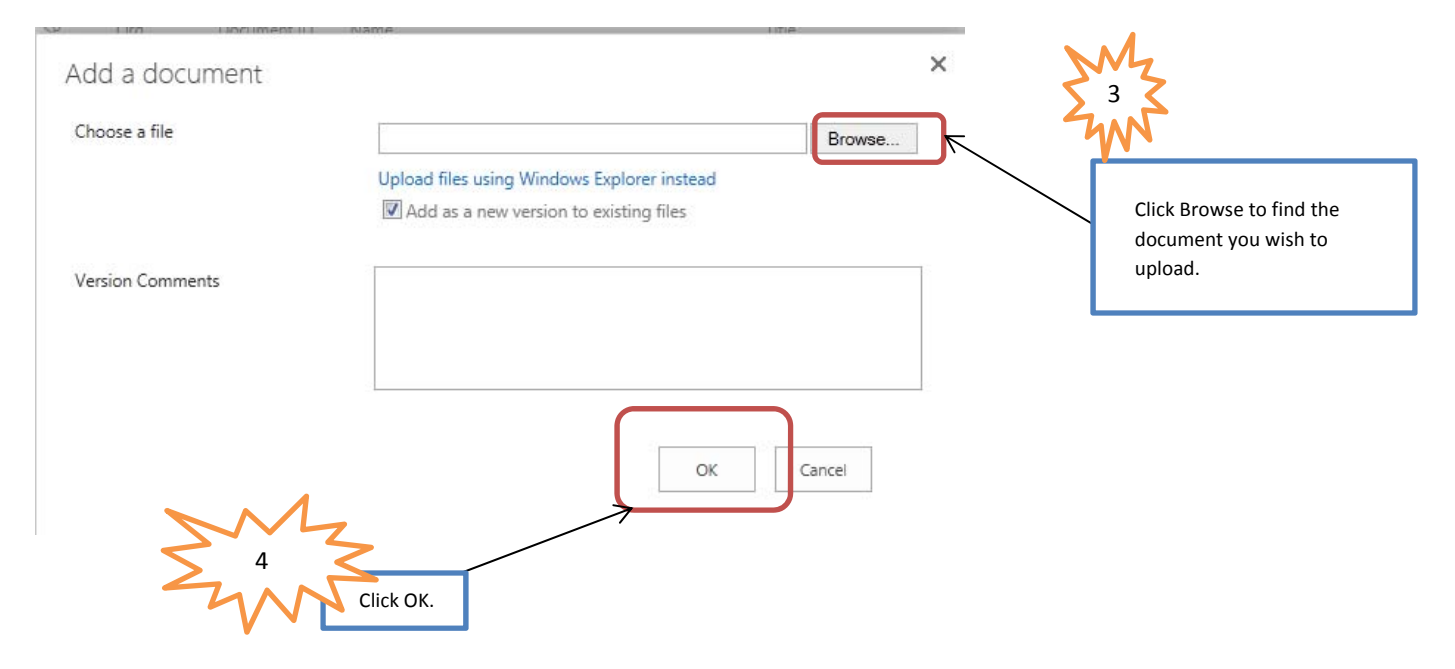

A New Pop-up box will appear

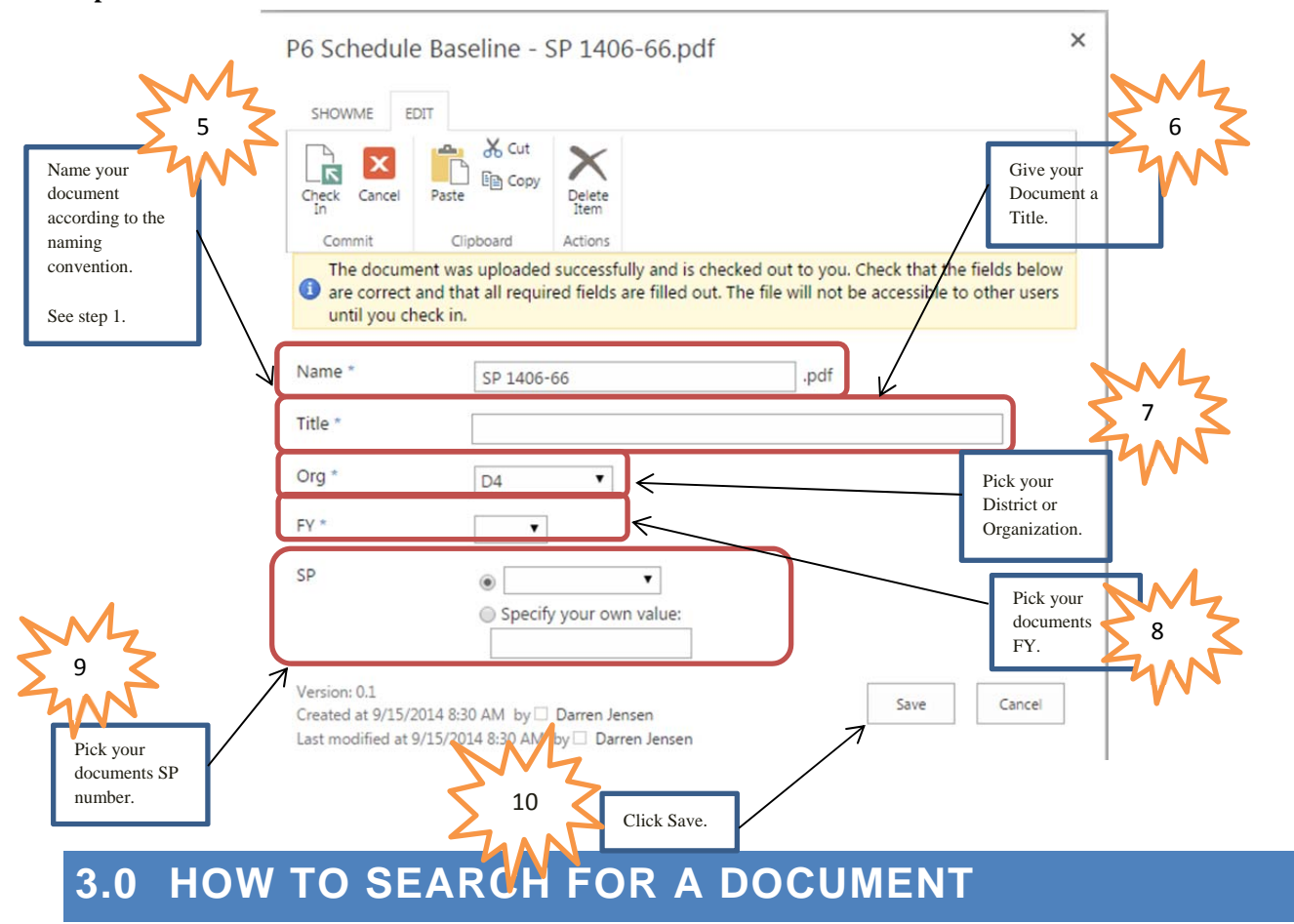

Searching for a Document:

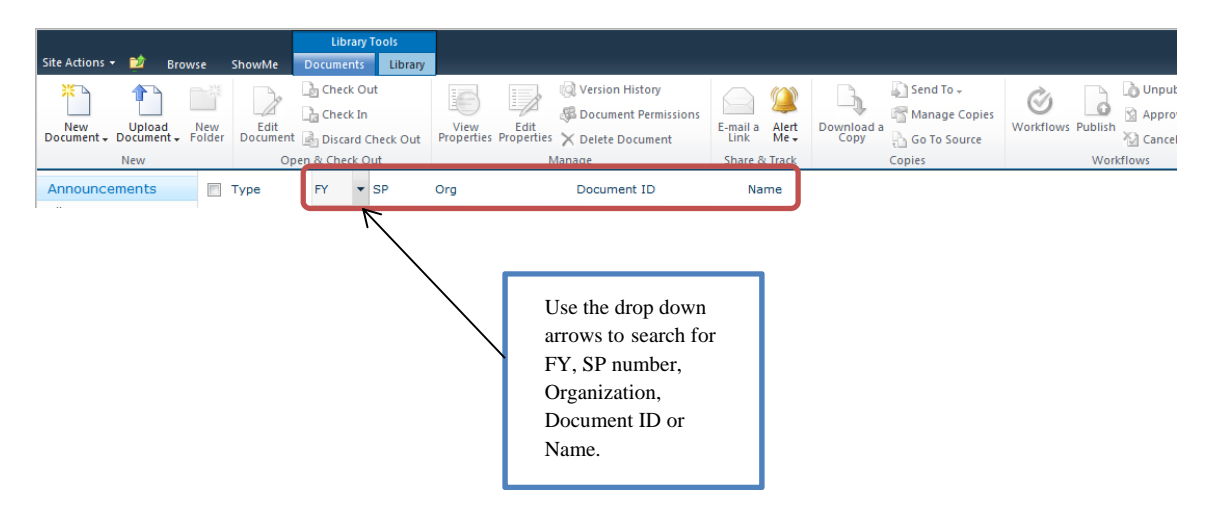

You may also want to organize the documents by:

| Site Actions - 😢 🚺 Browse Sho | ublary Tools<br>while Documents Ubrary |             |      | Semantha Bowman •                                                                                               |
|-------------------------------|----------------------------------------|-------------|------|----------------------------------------------------------------------------------------------------|
| WIG - Projects D              | locumentation © All Docume             | nts»        |      | This List: Projects Docule                                                                                      |
| Nnouncements Typ              | e PY SP Org                            | Document ID | Name | Title Modified II Modified By                                                                                   |
|                               |                                        |             |      | You may also organize the<br>documents in SharePoint by<br>when they were modified and by<br>who modified them. |
| Opening a do                  | ocument:                               |             |      |                                                                                                    |

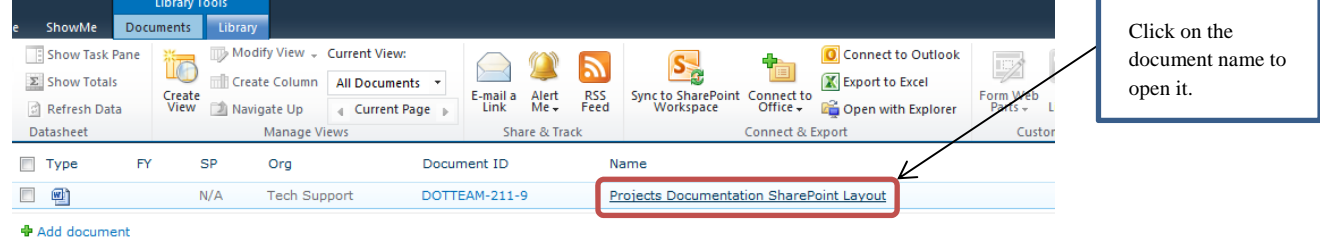

#### 4.0 OTHER USEFUL ACTIONS IN SHAREPOINT

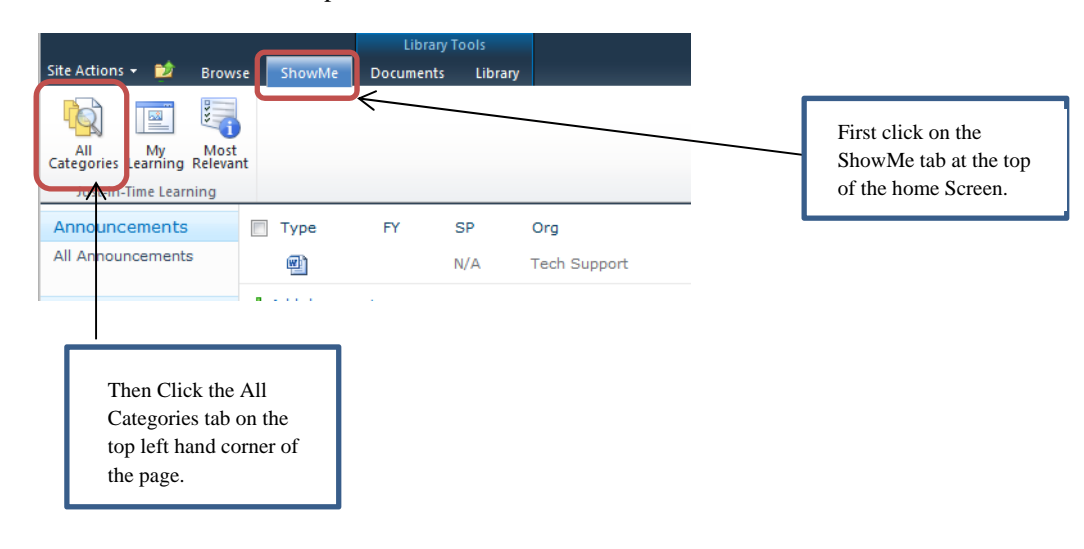

To learn more about share point:

A pop-up window will appear with a list of multiple categories you can use in SharePoint.

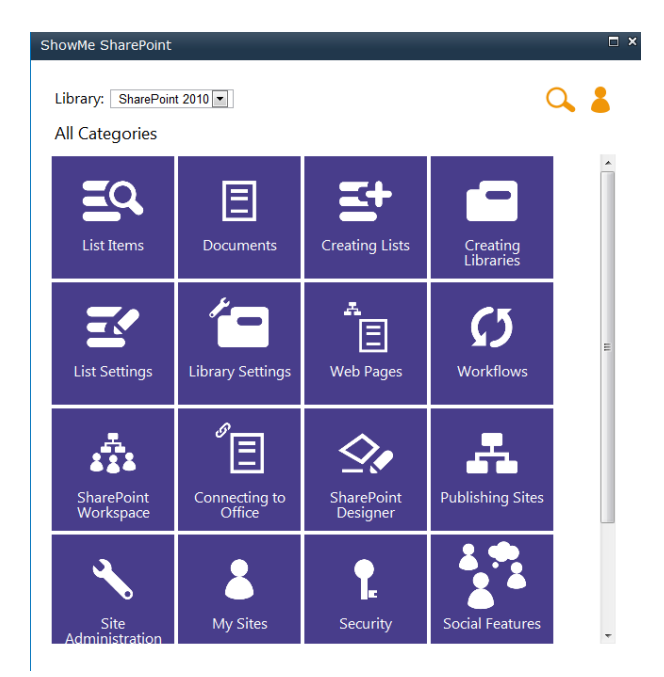

Once a category is selected another pop-up window will appear with multiple learning videos to watch.

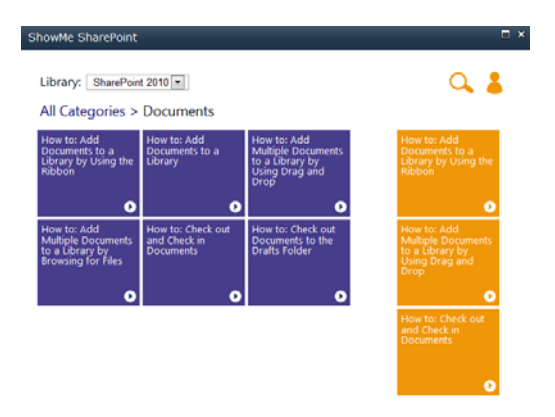

Click the play button on a video to view it.

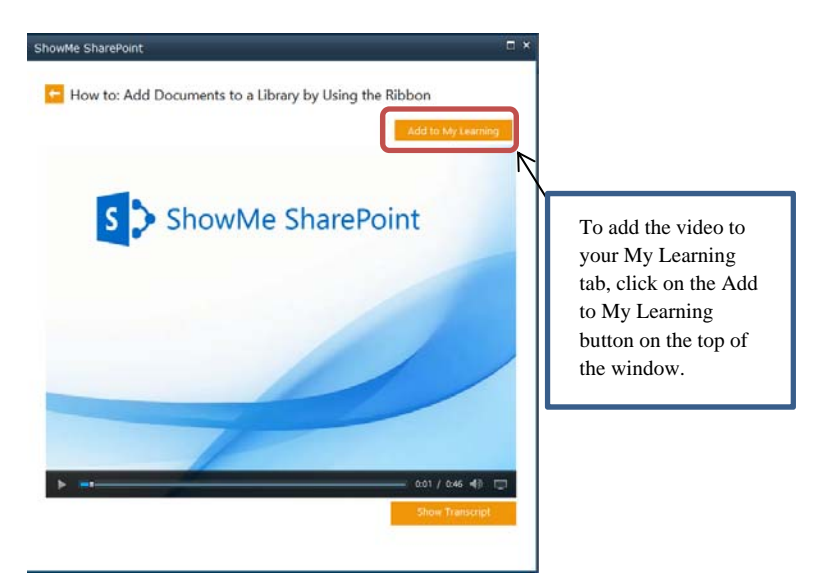

To reference the saved video in your My Learning tab:

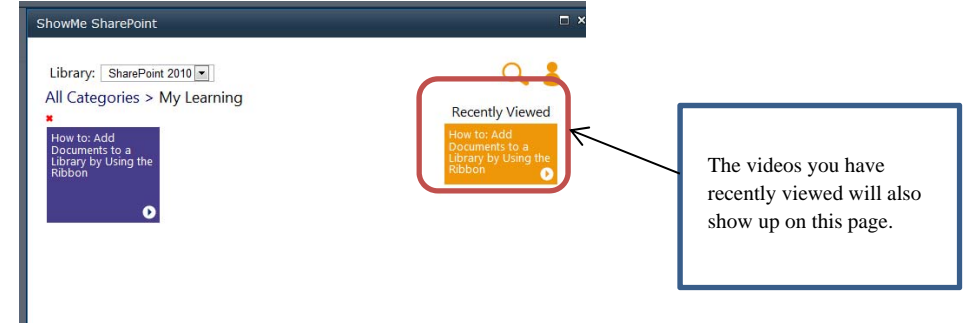